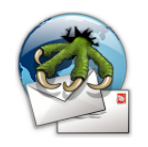

## Configuration de Claws Mail (pour OSIRIS)

## Etape 1

Si vous devez modifier votre compte existant, ou créer un nouveau compte, rendez-vous dans le menu « configuration » puis cliquez sur « configuration des comptes ». Si vous utilisez Claws-mail pour la première fois, l'interface de configuration de nouveau compte s'ouvre dès le premier lancement de Claws-mail.

| Claws Mail 3.3.1                                              |
|---------------------------------------------------------------|
| Configuration                                                 |
| <u>S</u> électionner un autre compte >                        |
| <u>C</u> onfiguration du compte courant                       |
| Création d'un <u>n</u> ouveau compte                          |
| <u>E</u> dition des comptes 🧮 Maj+Impr                        |
| Préférences                                                   |
| P <u>r</u> é-traitement                                       |
| P <u>o</u> st-traitement                                      |
| <u>F</u> iltrage                                              |
| <u>M</u> odèles                                               |
| <u>A</u> ctions                                               |
| Labels                                                        |
| Mo <u>d</u> ules                                              |
| llustration 1: Ouvrir l'interface de onfiguration des comptes |

### Etape 2

Dans la fenêtre de configuration des comptes, la liste des comptes existants apparaît. Pour modifier un compte existant, sélectionnez-le puis cliquez sur « modifier ». Pour créer un nouveau compte cliquez sur « nouveau ».

| == Édition des comptes                                                                                                    | _ 🗆 :                                   |
|----------------------------------------------------------------------------------------------------|-----------------------------------------|
| La fonctionnalité « Relever » va récupérer le courrier selon l'orc<br>comptes suivants, les cases à cocher de la colonne 'R' indiqua<br>seront concernés par cette relève. Le compte en gras est celu | dre des<br>nt lesquels<br>i par défaut. |
| R Nom Protocole Serveur                                                                                                    | Nouveau                                 |
| ✓ Moncompte IMAP4 (SSL) mailserver.u-strasbg.fr                                                                                                    | <u>/</u> <u>M</u> odifier               |
| · · · · · · · · · · · · · · · · · · ·                                                                                                    | Supprimer                               |
|                                                                                                    | <u>C</u> opier                          |
|                                                                                                    | <b>⊙</b> ∨ers le <u>h</u> aut           |
|                                                                                                    | 🚫 Vers le <u>b</u> as                   |
| Définir comme comp <u>t</u> e par défaut                                                                                                    | Q Aide                                  |
| Illustration 2: Créez un compte ou modifiez i                                                                                                    | un compte existan                       |

## Etape 3 : POP ou IMAP ?

Si vous êtes en train de créer un nouveau compte, dans l'onglet « Général », renseignez les champs (nom du compte, adresse de messagerie, etc.) puis choisissez entre les protocoles POP ou IMAP dans la section « configuration des serveurs ».

Si vous êtes en train de modifier un compte existant, ce menu n'est plus disponible (cf. Illustration 4)

| Préférences                      | Général                                                                                                    |
|----------------------------------|----------------------------------------------------------------------------------------------------|
| ✓ Compte<br>Général<br>Réception | Nom du compte Compte2 Définir comme compte par défaut                                                                                           |
| Envoyer                          | Nom complet Monsieur Tartanpion                                                                                                    |
| Composition                      | Adresse email monsieur.tartanpion@medecine.u-strasbg.fr                                                                                         |
| Modèles                          | Société LII P                                                                                                    |
| Confidentialité                  |                                                                                                    |
| SSL                              | Configuration des serveurs                                                                                                    |
|                                  | Serveur dk<br>Fichier mbox local<br>Nom<br>Aucun (SMTP seulement)<br>Aucun (SMTP seulement)<br>Aucun (SMTP seulement)<br>Aucun (SMTP seulement) |

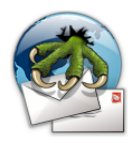

# Configuration de Claws Mail (pour OSIRIS)

### **Etape 4 : Configuration des serveurs**

Dans la section de configuration des serveurs, entrez **mailserver.u-strasbg.fr** en tant que serveur de réception et d'envoi. Que vous ayez choisi POP ou IMAP, le nom du serveur est le même en envoi comme en réception.

Renseignez le nom d'utilisateur (votre login de messagerie) et, si vous le désirez, votre mot de passe (si vous ne renseignez pas votre mot de passe, il vous sera demandé lors du premier envoi/réception de messages lorsque vous utilisez Claws Mail.

| =                          | - Configuration du compte 🛛 🗕 🗖 🕽                                                                                                    |
|----------------------------|----------------------------------------------------------------------------------------------------|
| Préférences                | Général                                                                                                    |
| ✓ Compte                   | Nom du compte Moncompte 🥑 Définir comme compte par défaut                                                                                                    |
| Général<br>Réception       | Informations personnelles                                                                                                    |
| Envoyer                    | Nom complet Monsieur Tartanpion                                                                                                    |
| Composition                | Adresse email monsieur.tartanpion@medecine.u-strasbg.fr                                                                                                    |
| Modèles<br>Confidentialité | Société ULP                                                                                                    |
| SSL                        | Configuration des serveurs                                                                                                    |
| Avance                     | Protocole : IMAP4 Serveur de réception mailserver.u-strasbg.fr Serveur d'envoi (SMTP) mailserver.u-strasbg.fr Nom d'utilisateur monsieur.tartanpion Mot de passe |
|                            | Appliquer 🔯 Annuler 🗸 Valider                                                                                                    |
| Illustration 4             | 4: Configuration des serveurs                                                                                                    |

- Si vous utilisez le protocole IMAP, rendez-vous à l'étape 5a
- Si vous utilisez le protocole POP, rendez-vous à l'étape 5b

#### Etape 5a : réception des messages avec le protocole IMAP

Dans l'onglet « Réception », ne faites rien, laissez l'authentification en mode « automatique ».

|                                                                                                    | - Configuration du compte                                                                                                    |
|----------------------------------------------------------------------------------------------------|----------------------------------------------------------------------------------------------------|
| Préférences                                                                                                    | Réception                                                                                                    |
| <ul> <li>Compte</li> <li>Général</li> <li>Réception</li> <li>Envoyer</li> <li>Composition</li> <li>Modèles</li> <li>Confidentialité</li> </ul> | IMAP4<br>Authentification Automatique C<br>Répertoire sur le serveur IMAP4 (généralement nul)<br>Afficher seulement les dossiers inscrits<br>Mode économique en bande passante (évite récupération des tags distants)                 |
| SSL<br>Avancé                                                                                                    | <ul> <li>✓ Filtrage des messages à la réception</li> <li>✓ Permission aux modules de filtrer les messages à la réception</li> <li>✓ Le bouton « Relever » de la barre d'outil principale relève le courrier pour ce compte</li> </ul> |
| Illustration 5:                                                                                                    | Authentification automatique                                                                                                    |

### Etape 5b : réception des messages avec le protocole POP

Dans l'onglet « Réception », assurez-vous que la case « authentification sécurisée » est décochée.

| Préférences                                                                                                    | Réception                                                                                                    |
|----------------------------------------------------------------------------------------------------|----------------------------------------------------------------------------------------------------|
| <ul> <li>✓ Compte</li> <li>Général</li> <li>Réception</li> <li>Envoyer</li> <li>Composition</li> <li>Modèles</li> <li>Confidentialité</li> <li>Sci</li> </ul> | POP3<br>Authentification sécurisée (APOP)<br>Suppression des messages du serveur après réception<br>Suppression après 7 \$ jour(s)<br>Taille maximale pour la réception 1024 \$ ko<br>Dossier de réception par défaut                                                                         |
| Avancé                                                                                                    | <ul> <li>Filtrage des messages à la réception</li> <li>Permission aux modules de filtrer les messages à la réception</li> <li>Le bouton « Relever » de la barre d'outil principale relève le courrier pour ce compte</li> <li>Décochez la case "authentification sécurisée (APOP)"</li> </ul> |

Auteur : Christophe MASUTTI

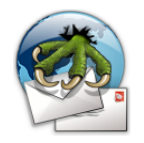

### Etape 6 : le serveur d'envoi

Dans l'onglet « Envoyer », section « Authentification », cochez la case « Authentification SMTP (SMTP AUTH) ». L'authentification doit être « automatique ».

Remplissez ensuite les champ « nom d'utilisateur » et « mot de passe ». Si vous les laissez vides, soit votre login et mot de passe vous seront demandés lors de la connexion au serveur, soit ce sont les mêmes que pour la réception, auquel cas il n'est pas non plus utile de les renseigner.

|                                                                                                    | - Configuration du compte                                                                                                    |
|----------------------------------------------------------------------------------------------------|----------------------------------------------------------------------------------------------------|
| Préférences                                                                                                    | Envoyer                                                                                                    |
| <ul> <li>✓ Compte</li> <li>Général</li> <li>Réception</li> <li>Envoyer</li> <li>Composition</li> <li>Modèles</li> <li>Confidentialité</li> <li>SSL</li> </ul> | En-tête<br>□ Use default X-Face<br>☑ Ajouter des en-têtes supplémentaires ☑ Modifier<br>Authentification<br>☑ Authentification SMTP (SMTP AUTH)<br>Authentification Automatique ♀                                                                                          |
| Avancé                                                                                                    | Nom d'utilisateur monsieur.tartanpion Mot de passe<br>Veuillez laisser ces champs vides pour utiliser le nom<br>d'utilisateur et le mot de passe spécifiés pour la réception.<br>S'authentifier sur le POP3 avant l'envoi<br>Délai maximal pour l'authentification POP : 5 |
| Illustration 7: A                                                                                                    | uthentification sur le serveur SMTP                                                                                                    |

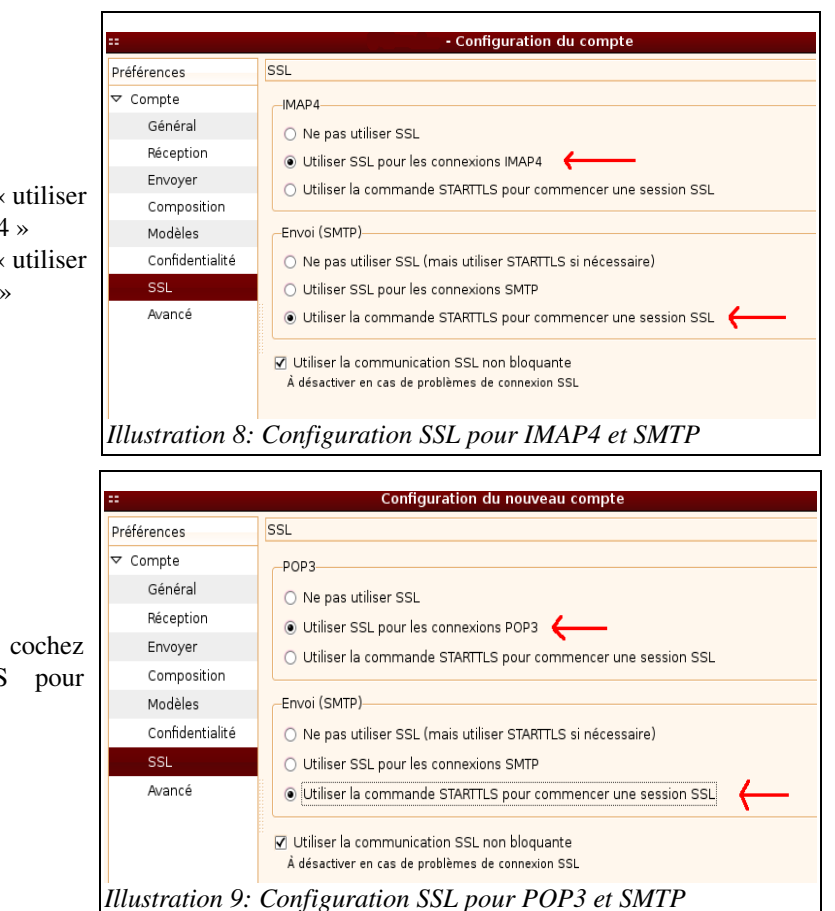

## Auteur : Christophe MASUTTI

# **Etape 7 : configuration SSL**

Dans l'onglet « SSL » :

- Si vous utilisez IMAP, cochez « utiliser SSL pour les connexions IMAP4 »
- Si vous utilisez POP, cochez « utiliser SSL pour les connexions POP3 »

Puis dans la section « Envoi (SMTP) », cochez « Utiliser la commande STARTTLS pour commencer une session SSL »

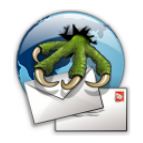

# **Etape 8 : Configuration des ports**

Dans l'onglet « Avancé », configurez attribuez la valeur 587 au port SMTP, puis :

- Si vous utilisez IMAP, attribuez la valeur **993** au port IMAP4 (Illustration 10)
- Si vous utilisez POP, attribuez la valeur **995** au port POP3 (Illustration 11)

|                                                                                                    | Medecine - Configuration du compte                                                                                                    |
|----------------------------------------------------------------------------------------------------|----------------------------------------------------------------------------------------------------|
| Préférences                                                                                                    | Avancé                                                                                                    |
| <ul> <li>Compte</li> <li>Général</li> <li>Réception</li> <li>Envoyer</li> <li>Composition</li> <li>Modèles</li> <li>Confidentialité</li> <li>SSL</li> <li>Avancé</li> </ul> | <ul> <li>Port SMTP 587 ÷</li> <li>Port IMAP4 993 ÷</li> <li>Nom de domaine</li> <li>Utiliser une commande externe pour communiquer avec le s</li> <li>Dossier</li> <li>Sauvegarder les messages envoyés dans</li> <li>Sauvegarder les messages à envoyer (file d'attente) dans</li> <li>Sauvegarder les brouillons dans</li> <li>Sauvegarder les messages supprimés dans</li> </ul> |
| Illustration 10: Pa                                                                                                    | orts SMTP et IMAP4                                                                                                    |
| Illustration 10: Pc                                                                                                    | orts SMTP et IMAP4                                                                                                    |
| Illustration 10: Pa                                                                                                    | orts SMTP et IMAP4<br>Configuration du nouveau compte                                                                                                    |
| Illustration 10: Pa<br>Préférences                                                                                                    | orts SMTP et IMAP4<br>Configuration du nouveau compte<br>wancé                                                                                                    |